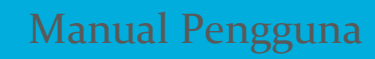

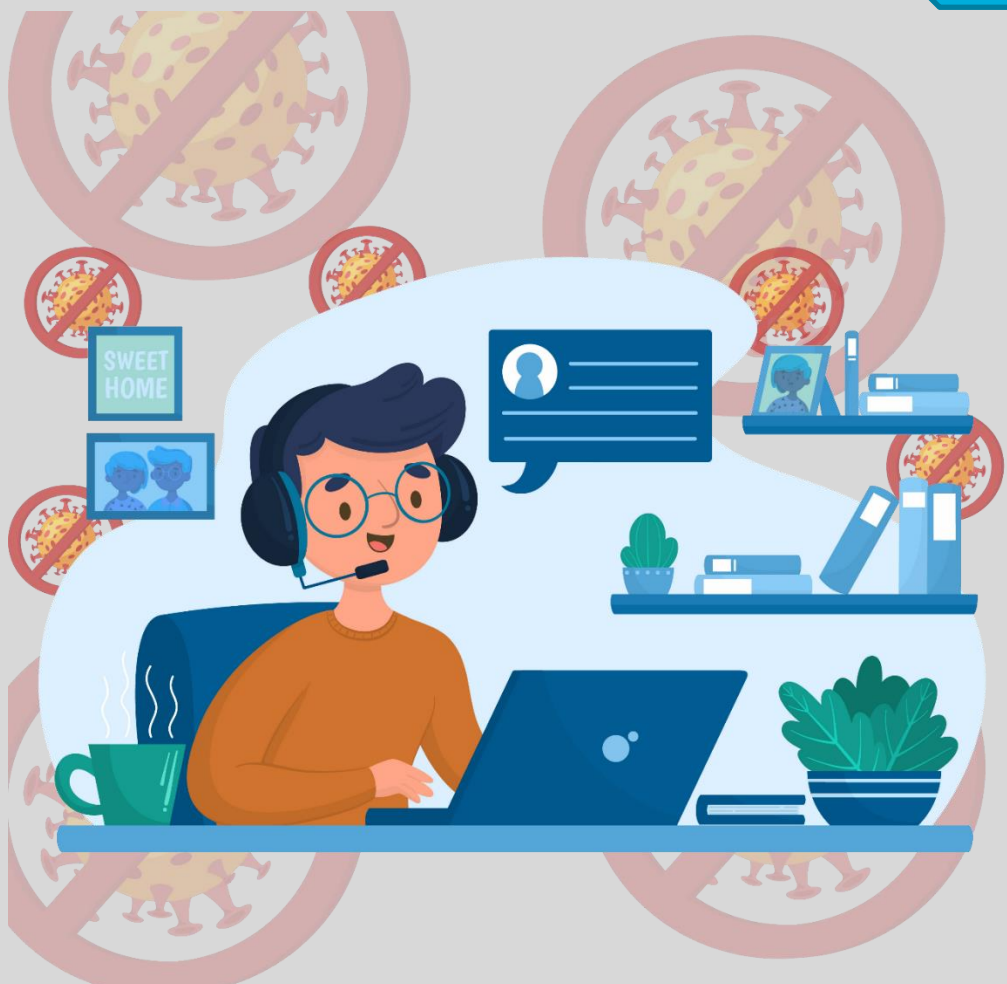

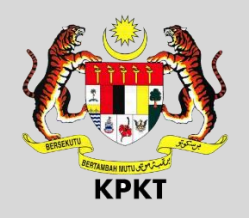

# SISTEM KEHADIRAN PKP

KEMENTERIAN PERUMAHAN DAN KERAJAAN TEMPATAN

Hakcipta Terpelihara © 2020 Kementerian Perumahan dan Kerajaan Tempatan

# PAUTAN SISTEM

Gunakan browser Chrome atau Mozilla Firefox atau Internet Explorer (versi 7 ke atas). Taip pautan berikut :

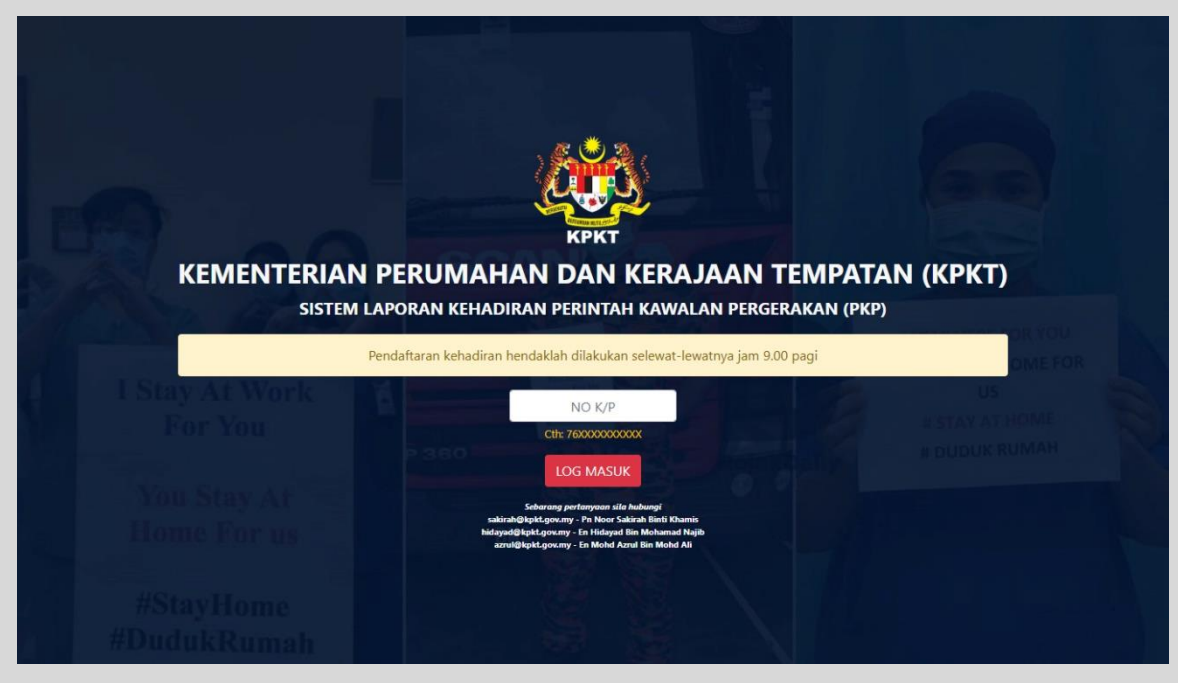

# kehadiran-pkp.kpkt.gov.my

### WAKTU PENDAFTARAN

Pengguna sistem adalah diingatkan untuk mendaftar mengikut waktu yang telah ditetapkan. Sistem akan merakam waktu-waktu log masuk seperti berikut:

- 1. 6.30 pagi sehingga 9.00 pagi Status waktu pejabat.
- 2. 9.01 pagi sehingga 12.00 tengahari Status lewat.
- 3. 12.01 tengahari dan ke atas Status gagal dihubungi.

Peringatan : Pendaftaran akan <u>ditutup</u> pada jam 12.00 tengahari.

## LOG MASUK

Masukkan nombor kad pengenalan tanpa "-" dan klik butang LOG MASUK. Skrin berikut akan terpapar.

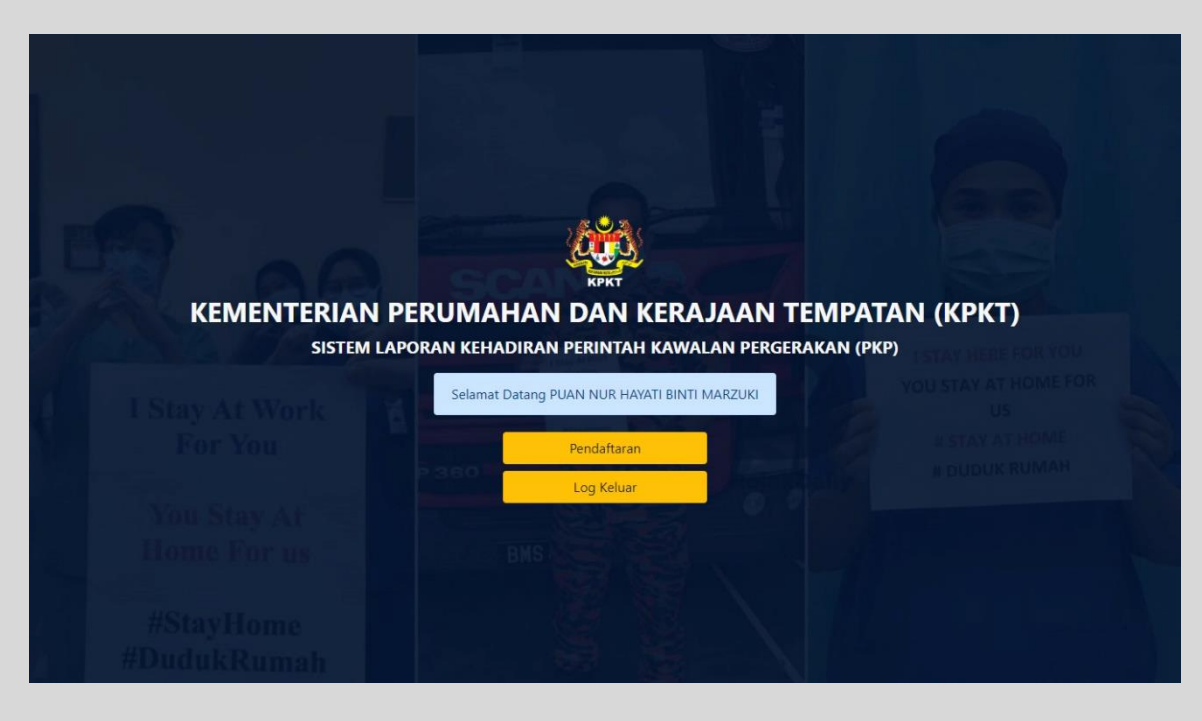

## MENU PENDAFTARAN

1. Apabila butang PENDAFTARAN ditekan, skrin berikut akan terpapar.

|             | КРКТ                                                                               |              |
|-------------|------------------------------------------------------------------------------------|--------------|
| KEMENTERIAI | N PERUMAHAN DAN KERAJAAN TEMI                                                      | PATAN (KPKT) |
| SISTEM      | I LAPORAN KEHADIRAN PERINTAH KAWALAN PERGERAKAN                                    | N (PKP)      |
|             |                                                                                    |              |
|             | Selamat Datang PUAN NUR HAYATI BINTI MARZUKI                                       |              |
|             | Pilih Status                                                                       |              |
|             |                                                                                    |              |
|             | Presint 9, Putrajaya, 62250, Malaysia                                              |              |
|             | ontuk mengesan kedudukan terkini anda disarankan untuk membenarkan Plugin Location |              |
|             | HANTAR                                                                             |              |
|             |                                                                                    |              |
|             |                                                                                    |              |
|             |                                                                                    |              |
|             |                                                                                    |              |

2. Sistem akan memaparkan kebenaran untuk membaca lokasi terkini pengguna.

Peringatan : Pengguna diwajibkan klik butang 'Allow' bagi membolehkan sistem membaca kedudukan pengguna secara automatik.

3. Klik pada pilih status bagi memilih status-status berikut:

| Pilih Status                                                 | • |
|--------------------------------------------------------------|---|
| Pilih Status                                                 |   |
| PKP: Hadir Bertugas ke Pejabat                               |   |
| PKP: Bekerja Dari Rumah                                      |   |
| PKP: Bekerja dari rumah (Kuarantin kembali dari luar negara) |   |
| PKP: Bekerja dari rumah (Kuarantin Saringan Covid19)         |   |
| PKP: Petugas bantuan PDRM/ATM                                |   |
| Cuti Rehat                                                   |   |
| Lain-Lain                                                    |   |

- 4. Sila isikan maklumat-maklumat diperlukan bagi jenis status yang dipilih.
- 5. Bagi ruangan Lokasi, sistem akan mengeluarkan kedudukan pengguna berdasarkan GPS atau alamat IP (*IP address*) yang dibaca secara automatik. Sekiranya terdapat kesilapan bacaan lokasi, pengguna boleh mengubah dengan menaip semula lokasi berkenaan.
- 6. Contoh maklumat yang telah didaftarkan:

|            | КРКТ                                                                                 |  |
|------------|--------------------------------------------------------------------------------------|--|
| KEMENTERIA | IN PERUMAHAN DAN KERAJAAN TEM                                                        |  |
|            | IN LAPOKAN KENADIKAN PERINTAN KAWALAN PERCENANAI                                     |  |
|            | Selamat Datang PUAN NUR HAYATI BINTI MARZUKI                                         |  |
|            | PKP: Hadir Bertugas ke Pejabat                                                       |  |
|            | Presint 4, <u>Putrajaya</u> , 62100, Malaysia                                        |  |
|            | 🕤 Untuk mengesan kedudukan terkini anda disarankan untuk membenarkan Plugin Location |  |
|            | HANTAR                                                                               |  |
|            |                                                                                      |  |
|            |                                                                                      |  |
|            |                                                                                      |  |

- 7. Klik butang HANTAR.
- 8. Mesej kepastian untuk mendaftarkan kedudukan pengguna akan terpapar.

| KEMENTERIAI | kehadiran-pkp.kpkt.gov.my says<br>Sila pastkan plihan anda tepat, maklumat tidak boleh dikemaskini<br>setelah penghantaran maklumat dibuat.<br>OK Cancel<br>KPAT<br>N PERUMAHAN DAN KERAJAAN TEMP<br>M LAPORAN KEHADIRAN PERINTAH KAWALAN PERGERAKAN | PATAN (KPKT) |
|-------------|----------------------------------------------------------------------------------------------------|--------------|
|             | Selamat Datang PUAN NUR HAYATI BINTI MARZUKI                                                                                                    |              |
|             | PKP: Hadir Bertugas ke Pejabat                                                                                                    |              |
|             | Presint 4, Putrajaya, 62100, Malaysia                                                                                                    |              |
|             | Untuk mengesan kedudukan terkini anda disarankan untuk membenarkan Plugin Location                                                                                                    |              |
|             | HANTAR                                                                                                    |              |
|             |                                                                                                    |              |
|             |                                                                                                    |              |

9. Klik OK. Paparan berikut akan dikeluarkan.

| SISTEM L | PERUMAHAN DAN KEKAJAAN TEN<br>Aporan kehadiran perintah kawalan pergerak                                                                     | MPATAN (KPKT)<br>AN (PKP) |
|----------|----------------------------------------------------------------------------------------------------|---------------------------|
|          |                                                                                                    |                           |
|          | Selamat Datang PUAN NUR HAYATI BINTI MARZUKI                                                                                                 |                           |
|          | Selamat Datang PUAN NUR HAYATI BINTI MARZUKI<br>Pendaftaran telah dilakukan pada 27/04/2020                                                  |                           |
|          | Selamat Datang PUAN NUR HAYATI BINTI MARZUKI<br>Pendaftaran telah dilakukan pada 27/04/2020<br>Pergerakan Masuk/Keluar Pejabat               |                           |
|          | Selamat Datang PUAN NUR HAYATI BINTI MARZUKI<br>Pendaftaran telah dilakukan pada 27/04/2020<br>Pergerakan Masuk/Keluar Pejabat<br>Log Keluar |                           |
|          | Selamat Datang PUAN NUR HAYATI BINTI MARZUKI<br>Pendaftaran telah dilakukan pada 27/04/2020<br>Pergerakan Masuk/Keluar Pejabat<br>Log Keluar |                           |
|          | Selamat Datang PUAN NUR HAYATI BINTI MARZUKI<br>Pendaftaran telah dilakukan pada 27/04/2020<br>Pergerakan Masuk/Keluar Pejabat<br>Log Keluar |                           |
|          | Selamat Datang PUAN NUR HAYATI BINTI MARZUKI<br>Pendaftaran telah dilakukan pada 27/04/2020<br>Pergerakan Masuk/Keluar Pejabat<br>Log Keluar |                           |

10. Pengguna boleh terus log keluar atau memilih untuk mendaftarkan waktu pergerakan masuk/keluar pejabat sekiranya perlu. Jika pengguna belum

mendaftar waktu masuk/keluar tersebut selepas log keluar, pengguna boleh log masuk semula dan daftarkan waktu berkenaan.

- Peringatan : Pendaftaran waktu masuk/keluar pejabat hanya boleh dilaksanakan <u>SEKALI</u> <u>SAHAJA</u> dalam sehari.
  - 11. Berikut adalah contoh paparan memasukkan anggaran waktu masuk dan keluar pejabat.

|                          | 3                                        |                                                        |                |
|--------------------------|------------------------------------------|--------------------------------------------------------|----------------|
| KEMENTERIAN<br>SISTEM L/ | PERUMAHAN D<br>Aporan kehadiran pe       | KPKT<br>DAN KERAJAAN TEMI<br>RINTAH KAWALAN PERGERAKAN | PATAN (KPKT)   |
|                          | Selamat Datang PUAN<br>Pendaftaran telah | NUR HAYATI BINTI MARZUKI<br>dilakukan pada 27/04/2020  |                |
| y At Work Sila           | masukkan pergerakan ja                   | ngkaan masuk dan keluar pejaba                         | t US           |
| or You                   | Waktu Masuk                              | Waktu Keluar                                           | # STAY AT HONE |
| 07:                      | 00 AM                                    | 12:00 PM                                               | I DEDEN NOTE   |
|                          | BMS                                      | HANTAR                                                 |                |
|                          |                                          |                                                        |                |

12. Klik butang HANTAR. Klik butang OK sekiranya pengguna telah pasti untuk mendaftar.

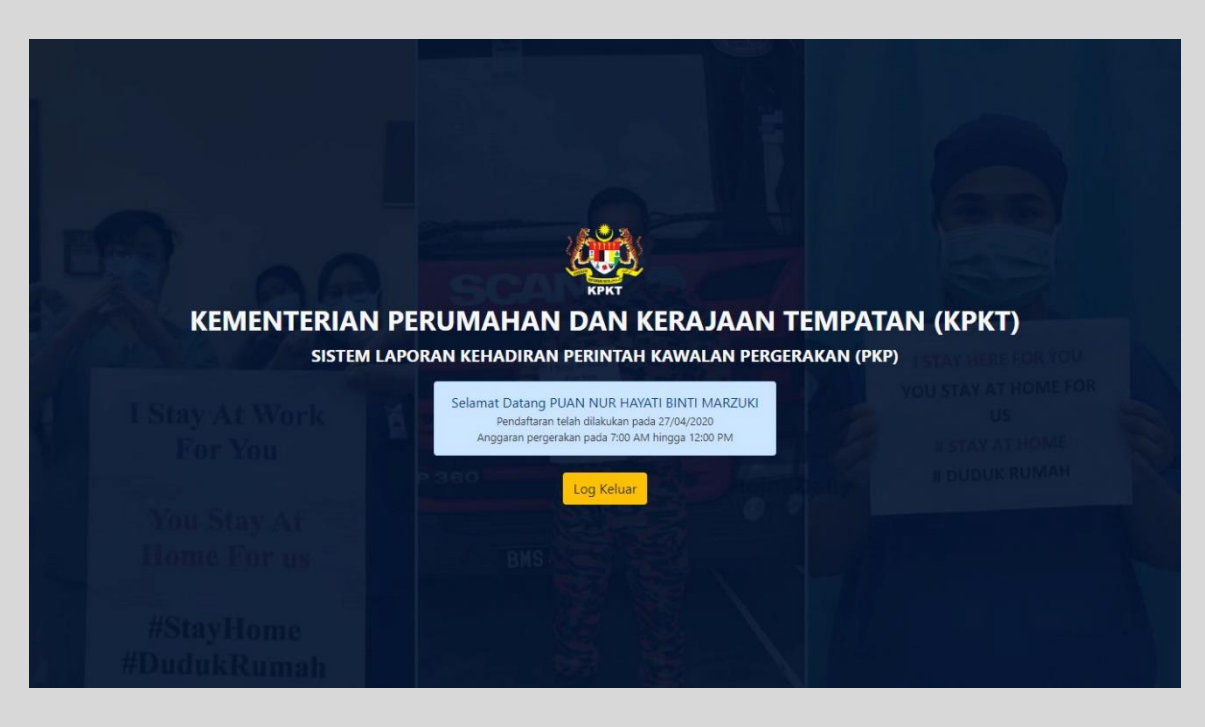

- 13. Pengguna telah selesai mendaftar kedudukan dan boleh log keluar. Sebarang pindaan tidak boleh dilaksanakan bagi tarikh yang telah didaftarkan.
- 14. Sekiranya terdapat perubahan masa anggaran masuk/keluar pejabat, sila rujuk kepada admin Bahagian/Jabatan masing-masing.